Instructions:

Once you have downloaded the document from the website you can enter text directly into the form below:

1. Click on the "Sign" button on the toolbar to open the side panel dialogue box

| File | TES-CA<br>Edit | F-Appl<br>View | Click the "Sign" By<br>Window Help then click the "T" a                                                                                                    | uttor<br>add t | n and text ×                                                                                                    |
|------|----------------|----------------|----------------------------------------------------------------------------------------------------|----------------|----------------------------------------------------------------------------------------------------|
| J    | 1 🔁            | Z              |                                                                                                    |                | Tools Sign Comment                                                                                                    |
|      |                |                | COMMUNITY<br>ARTS<br>COUNCIL OF<br>VANCOUVER<br>Community Arts Fund Program<br>Support for Downtown Eastside Community Art Projects<br>Section A: Project Application Cover Sheet<br>Project name: | * III          | <ul> <li>▼ I Need to Sign</li> <li>Fill &amp; Sign</li> <li>T Add Text</li> <li>✓ Add Checkmark</li> <li>✓ Add Checkmark</li> <li>✓ Place Initials</li> <li>✓ Place Signature</li> <li>Signed. Proceed to Send ⇒</li> <li>Powered by Adobe EchoSign</li> <li>▶ Get Others to Sign</li> <li>▶ Work with Certificates</li> </ul> |

- 2. Click on the "T" box in the side panel to write into the document.
- 3. Click on the line you would like to enter your text and begin typing.

| 71 C<br>File | TES-CAF-Aj<br>Edit Vie | plication-Form-2014 (1).pdf - Adobe Reader<br>v Window Help                                                                                                    | Click the "Sign" Buttor<br>then click the "T" add t | text ×                                                                                                    |
|--------------|------------------------|----------------------------------------------------------------------------------------------------|-----------------------------------------------------|----------------------------------------------------------------------------------------------------|
| J.           | 1 🔁 🛛                  | ° 🏟 🖹 🖨 🖂 💿 🗣 🚺 / 2 📄 🕂 75.7% 🕶 🛛 🔚                                                                                                    |                                                     | Tools Sign Comment                                                                                                    |
|              |                        | COMMUNITY<br>ARTS<br>COUNCIL OF<br>VANCOUVER<br>Community Arts Fund Program<br>Support for Downtown Eastside Community Art Project<br>Section A: Project Application Cover Sheet<br>Project name: | s                                                   | <ul> <li>▼ I Need to Sign</li> <li>Fill &amp; Sign</li> <li>T Add Text</li> <li>✓ Add Checkmark</li> <li>✓ Add Checkmark</li> <li>✓ Place Initials</li> <li>✓ Place Signature</li> <li>Signed. Proceed to Send ⇒</li> <li>Powered by Adobe EchoSign</li> <li>▶ Get Others to Sign</li> <li>▶ Work with Certificates</li> </ul> |